## **Comment importer la clé d'identification via l'import utilisateurs ?**

Comme vous avez pu le lire sur cette page la clé d'identification est le point de départ de l'utilisation du module puisqu'elle permet la distribution des bulletins aux utilisateurs d'oHRis.

Cette clé peut-être importée dans oHRis via l'import manuel utilisateurs.

Le principe de fonctionnement de l'import utilisateurs est toujours identique. Il s'agit d'associer les différents champs à importer dans oHRis.

## Rendez-vous sur l'écran de paramétrage : **Paramétrage > Général > Imports manuels > Utilisateurs**

Le fonctionnement de l'import va être similaire à celui détaillé dans cette page détaillant l'import des compteurs.

Cliquez sur Réaliser un nouvel import .

- Choix du fichier
- Paramétrage de l'import
- Association des champs

| Q Sélection du fichier               | Paramétrage de l'import | $\mathscr{O}$ Association des champs |
|--------------------------------------|-------------------------|--------------------------------------|
| Fichier *                            |                         |                                      |
| Parcourir Aucun fichier sélectionné. |                         |                                      |
|                                      |                         | Suivant                              |

Sélectionnez le fichier que vous souhaitez importer. Seuls les fichiers au format csv, xls et xlsx sont autorisés.

Last update: 2024/05/24 16:52 param\_ebulletins:import\_cle https://documentation-hyper.ohris.info/doku.php/param\_ebulletins:import\_cle

| Sélection du fichier                             | <b>R</b> Paramétrage de l'import | ${\mathscr O}$ Association des champs |
|--------------------------------------------------|----------------------------------|---------------------------------------|
| Choix de l'onglet *                              |                                  |                                       |
| Base utilisateurs                                |                                  | ~                                     |
| Mode d'exécution                                 |                                  |                                       |
| <ul> <li>Test *</li> <li>Production *</li> </ul> |                                  |                                       |
| ✓ Ligne d'entête                                 |                                  |                                       |
| Identification utilisateur *                     |                                  |                                       |
| Matricule                                        |                                  | ~                                     |
| Format de date *                                 |                                  |                                       |
| Луми/и                                           |                                  | ~                                     |
| Précédent                                        |                                  | Suivant                               |

Chaque champ est à paramétrer :

\* Choix de l'onglet : sélectionner l'intitulé de l'onglet concerné par cet import dans votre fichier excel (Attention à ne pas utiliser de caractères spéciaux).

\* Mode d'exécution : définir si on choisit de tester d'abord l'import, ou si on le passe en production immédiatement.

\* Ligne d'entête : donne l'information à l'application qu'il ne faut pas prendre en compte la 1ère ligne du fichier dans la mesure où il s'agit de l'entête du fichier.

\* Identification de l'utilisateur: définir si l'id renseigné dans le fichier correspond au matricule ou à l'identifiant de connexion.

\* Format de date : paramétrer le format utilisé.

| Q Sélection du f           | ichier 🕞 Paramétrage de l'import | ${\mathscr O}$ Association des champs |
|----------------------------|----------------------------------|---------------------------------------|
| Colonne source             | Exemple                          | Colonne destination                   |
| Société*                   | Société 1                        | Société ~                             |
| Service*                   | AGDE                             | Service ~                             |
| Matricule paie*            | matricule paie                   | Matricule ~                           |
| Clé *                      | clé bulletin                     | Clé bulletin ~                        |
| Nom *                      | nom                              | Nom ~                                 |
| Prénom *                   | prénom                           | Prénom ~                              |
| Genre*                     | Homme                            | Genre ~                               |
| E-mail                     | nomail@nomail.no                 | ~                                     |
| Identifiant de connexion * | user                             | Identifiant ~                         |
| Actif*                     | Oui                              | Actif ~                               |

Pour chaque colonne identifiée dans le fichier (nommé ici en tant que Colonne source), il est nécessaire d'associer une valeur dans l'application (nommé ici Colonne destination). Et dans la colonne destination, le menu déroulant de chacun des champs vous propose les valeurs

possibles à associer.

Une fois que chaque valeur est associée, cliquez sur Importer .

Majoritairement, lors du paramétrage de l'import, le mode d'exécution choisit est le **Test** pour commencer, afin de s'assurer de la conformité du fichier en testant les champs et valeurs. Aussi, après avoir cliqué sur **Importer**, l'application affiche la page d'historique des imports et avec l'état de l'import effectué, ainsi qu'un rappel du mode d'exécution "**Test**".

Il convient ensuite d'aller en colonne "**Action**" (cliquez sur les 3 petits points) pour **vérifier le rapport d'exécution**, puis si tout est conforme à votre attendu, vous pouvez **importer en production**.

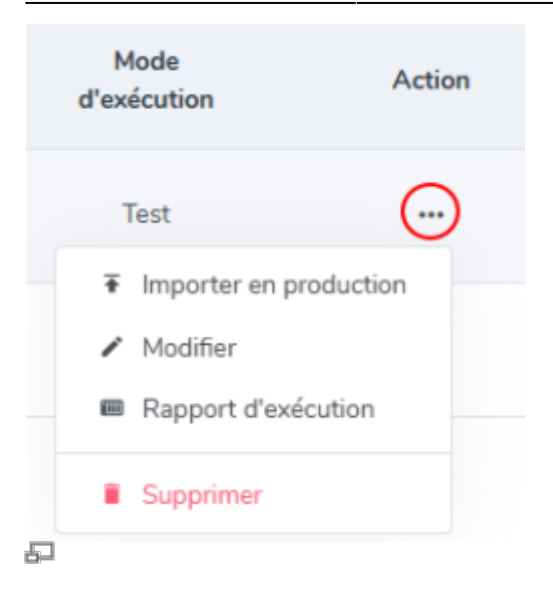

Si vous ne retrouvez pas le champ "Clé bulletin" c'est que vous n'avez pas activé le module Ebulletins.

En effet l'activation de modules rendra disponible de nouveaux champs dans la fonctionnalité Imports manuels>Utilisateurs.

From: https://documentation-hyper.ohris.info/ - **Documentation oHRis** 

Permanent link: https://documentation-hyper.ohris.info/doku.php/param\_ebulletins:import\_cle

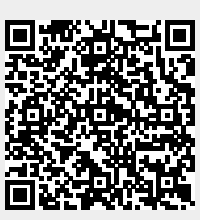

Last update: 2024/05/24 16:52